## Laborator 8

## Instrumente pentru auditarea securității aplicațiilor web

În cadrul acestui laborator vom analiza o serie de instrumente și sisteme de operare dedicate în realizarea pentest-ului

Nu vă este permis să aplicați aceste instrumente pe nici un site al nimănui (pentru testări veți utiliza numai computerele personale în funcție de echipa roșie sau albastră din care faceți parte.

Este evident că un profesionist nu va pierde vremea cu așa ceva ci își va instala instrumentele necesare în distribuția favorită și oricum le va modifica conform experienței și necesităților lui. Pentru începători însă aceasta este abordarea preferată.

Unul dintre cele mai utilizate sisteme de operare în domeniu este Kali (bazat pe Debian) care vine preconfigurat cu o colecție de instrumente utilizate în pentest. Acesta poate fi instalat ca atare sau executat ca mașină virtuală.

Pentru instalare reală se va folosi: <u>https://www.kali.org/downloads/</u>

Pentru instalare în mașina virtuală este recomandat pentru cei cu experiență în Linux să se utilizeze tot imaginea originală. După pornirea mașinii primul lucru care se face la nivel de consolă este aducerea la zi a OS și aplicații astfel

apt update

apt upgrade

Acest lucru este necesar atât din motive de securitate cât și din motive de bună funcționare. În tipul operației de upgrade citiți cu atenție ce sunteți întrebați și nu dați selecții după ureche. (Vă duceți pe internet și citiți până pricepeți). Reluați procesul de câte ori este necesar.

De asemenea nu ar strica sa vedeți ce utilizatori mai există și să schimbați parola de root cu una personalizată. Dacă este lansat în mașină virtuală adaptați configurația inițială a mașinii virtuale în conformitate cu resursele sistemului din dotare.

Ceva bucătărie...

apt install mc

apt install doublecmd-qt

apt install xfce4-goodies

Pentru capturi de ecran rapide: xfce4-screenshooter și creați pe desktop un link

În Kali nu merge direct deci mergem la consolă

In -s /usr/bin/xfce4-screenshooter /root/Desktop

Instalați manual instrumentele VMWare pentru respectiva mașină peste cele open source deja preinstalate în mașina virtuală. Acest lucru vă va da interoperabilitate gen shared directories cu gazda și copy/paste.

După cum am discutat la curs prima fază este adunare de informații despre entitatea țintă. Pentru început vom prezenta un exemplu simplu de footprinting pentru site-uri web. Pentru aceasta vom folosi nikto din dotare. Un *man nikto* nu strică la casa omului. Citiți cu atenție!

Acum vor urma o serie de teste asupra unui blog cu joomla. Dat fiind că studenții sunt destul de subțiri în instalări Linux vom prezenta tot ciclul de instalare și testare. Pentru teste am utilizat Parrot la zi cu noutățile

Pentru testarea aplicațiilor din acest laborator aveți două opțiuni:

1. Aplicați tool-urile pe ngix-ul deja pus la dispoziție pe mașină de docker

2. În kali din docker sau pentru cei care preferă geamurile în versiunea de mașină virtuală se va instala un blog după cum urmează:

Instalam joomla

```
sudo apt-get update -y
sudo apt-get upgrade -y
Apache 2 este deja in parrot
sudo systemctl start apache2
sudo systemctl enable apache2
dpkg --list | grep php | awk '/^ii/{ print $2}'
Se vede ca Php 7 este deja în parrot dar verific cu
php -m | grep -i mysql
Si se vede ca extensiile de mysgl si mysgli pt php nu sunt deci
apt-get install php-mysql
sudo nano /etc/php/7.3/apache2/php.ini
Si vad daca comply cu ...
memory limit = 256M
upload_max_filesize = 32M
post max size = 32M
date.timezone = ce vreti voi
La parrot este ok
Apoi instalăm mariodb
sudo apt-get install mariadb-server -y
Si îl pornim inclusiv la boot
sudo systemctl start mysql
sudo systemctl enable mysql
Un pic de configurare a securității pt mariodb
sudo mysql secure installation
Dacă avem probleme cu parola o resetăm
Parrot mysql / mariodb passwd reset
service mysql stop
mysqld_safe --skip-grant-tables &
Și apăsați de două ori Enter
mysql -u root mysql
Apoi
UPDATE user SET password=PASSWORD('my new p4ssw0rd') WHERE user='root';
FLUSH PRIVILEGES:
exit
service mysgl restart
Creăm database pentru joomla
mysql -u root -p
Acum noua parola va merge și suntem în prompter de mariodb
Creăm noua bază date pt joomla
CREATE DATABASE joomla db;
Acum creăm un user
MariaDB [(none)]> CREATE USER joomla@localhost;
MariaDB [(none)]> SET PASSWORD FOR 'joomla'@'localhost' = PASSWORD("password");
Acum dăm drepturi
GRANT ALL PRIVILEGES ON joomla db.* TO 'joomla'@'localhost' IDENTIFIED BY 'password'
WITH GRANT OPTION;
FLUSH PRIVILEGES;
Exit
```

## Acum să instalăm joomla

O aducem

https://github.com/joomla/joomla-cms/releases/download/3.7.3-rc1/Joomla\_3.7.3-rc1 -Release\_Candidate-Full\_Package.tar.gz

sau puteți încerca cu https://github.com/joomla/joomla-cms

Puteți verifica dacă nu a apărut o versiune mai noua și modificați corespunzător sudo mkdir /var/www/html/joomla sudo tar -xvzf Joomla\_3.7.3-rc1-Release\_Candidate-Full\_Package.tar.gz -C /var/www/html/joomla

## Dăm drepturi corecte

sudo chown -R www-data:www-data /var/www/html/joomla sudo chmod -R 750 /var/www/html/joomla

# Apoi creăm o gazdă virtuală în apache pentru joomla prin crearea unui fișier de configurare corespunzător

sudo nano /etc/apache2/sites-available/joomla.conf

Care va conține următoarele (puteți să modificați dacă înțelegeți ce faceți

<VirtualHost \*:80>

ServerAdmin [email protected]
DirectoryIndex index.php
DocumentRoot /var/www/html/joomla
ServerName 192.168.0.2
ServerAlias www.yourdomain.com
<Directory /var/www/html/joomla>
Options FollowSymLinks
AllowOverride All
Order allow,deny
allow from all
</Directory>
ErrorLog /var/log/apache2/joomla-error\_log
CustomLog /var/log/apache2/joomla-access\_log common
</VirtualHost>

Acum se dezactivează gazda implicită și se activează cea pentru joomla sudo a2dissite 000-default sudo a2ensite joomla

Acum se reîncarcă apache sudo systemctl restart apache2 Instalam gufw - o minima protecție Apt install gufw Sudo ufw enable Deoarece avem ufw-ul acesta trebuie configurat să-i dea drumul pt joomla

sudo ufw allow http

**Configurările pot fi editate direct și cu** nano /var/www/html/joomla/installation/configuration.php-dist

Pentru probleme vă puteți uita în fișierele de log /var/log/apache2/

Și ar trebui să găsim la nume de domeniu sau ip stație joomla Cu nume\_site/administrator se intră în backend-ul de administrare al joomla

Configuration. php-dist aici trebuie pus măcar nume utilizator, nume baza de date și parola apt install php-xml pentru joomla în parrot

Se face instalarea din frontend-ul implicit și gata

Și acum să vedem rezultatele analizei cu nikto înainte de completarea procesului de instalare din frontend-ul web

| nikto -h 192.168.0.<br>- Nikto v2.1.6 | 2                                                                                   |
|---------------------------------------|-------------------------------------------------------------------------------------|
| + Target IP:                          | 192. 168. 0. 2                                                                      |
| + Target Hostname:                    | 192. 168. 0. 2                                                                      |
| + Target Port:                        | 80                                                                                  |
| + Start Time:                         | 2019-11-15 08:39:03 (GMT2)                                                          |
| + Server: Apache/2.                   | 4.41 (Debian)                                                                       |
| + The anti-clickjac                   | king X-Frame-Options header is not present.                                         |
| + The X-XSS-Protecti                  | on header is not defined. This header can hint to the user agent to protect against |
| some forms of XSS                     |                                                                                     |
| + The X-Content-Type                  | -Options header is not set. This could allow the user agent to render the content   |
| of the site in a di                   | fferent fashion to the MIME type                                                    |
| + Root page / redir                   | ects to: installation/index.php                                                     |
| + OSVDB-561: /serve                   | r-status: This reveals Apache information. Comment out appropriate line in the      |
| Apache conf file or                   | restrict access to allowed sources.                                                 |
| + OSVDB-3092: /LICE                   | WSE.txt: License file found may identify site software.                             |
| + /htaccess.txt: De                   | fault Joomla! htaccess.txt file found. This should be removed or renamed.           |
| + 8725 requests: 0                    | error(s) and 6 item(s) reported on remote host                                      |

+ End Time: 2019-11-15 08:39:47 (GMT2) (44 seconds)

\_\_\_\_\_

+ 1 host(s) tested

### Retestăm cu nikto după terminarea procesului de instalare

nikto -h 192.168.0.2

- Nikto v2.1.6

| + Target IP:       | 192. 168. 0. 2             |
|--------------------|----------------------------|
| + Target Hostname: | 192. 168. 0. 2             |
| + Target Port:     | 80                         |
| + Start Time:      | 2019-11-15 09:20:38 (GMT2) |
|                    |                            |

+ Server: Apache/2.4.41 (Debian)

+ The anti-clickjacking X-Frame-Options header is not present.

+ The X-XSS-Protection header is not defined. This header can hint to the user agent to protect against some forms of XSS

+ The X-Content-Type-Options header is not set. This could allow the user agent to render the content of the site in a different fashion to the MIME type

+ Entry '/administrator/' in robots.txt returned a non-forbidden or redirect HTTP code (200)

+ "robots.txt" contains 14 entries which should be manually viewed.

+ Web Server returns a valid response with junk HTTP methods, this may cause false positives.

+ OSVDB-561: /server-status: This reveals Apache information. Comment out appropriate line in the Apache conf file or restrict access to allowed sources.

- + OSVDB-3092: /administrator/: This might be interesting...
- + OSVDB-3092: /LICENSE.txt: License file found may identify site software.
- + /htaccess.txt: Default Joomla! htaccess.txt file found. This should be removed or renamed.
- + /administrator/index.php: Admin login page/section found.
- + 8740 requests: 0 error(s) and 11 item(s) reported on remote host
- + End Time:

\_\_\_\_\_

2019-11-15 09:21:32 (GMT2) (54 seconds)

+ 1 host(s) tested

Deja se observă majore "îmbunătățiri" în securitatea blog-ului nu? Deci !!!! nu mai instalați/modificați și atât trebuie să apară în ciclul de mentenanță a unui subiect web enabled și retestarea cu instrumentele dedicate!!!!

#### Un exemplu de nikto pe o masină parrot cu apache 2

| n:<br>_ | ikto -h 127.0.0.1<br>Nikto v2.1.6 |                            |
|---------|-----------------------------------|----------------------------|
| +       | Target IP:                        | 127. 0. 0. 1               |
| +       | Target Hostname:                  | 127. 0. 0. 1               |
| +       | Target Port:                      | 80                         |
| +       | Start Time:                       | 2019-11-14 14:59:02 (GMT2) |

+ Server: Apache/2.4.41 (Debian)

+ The anti-clickjacking X-Frame-Options header is not present.

+ The X-XSS-Protection header is not defined. This header can hint to the user agent to protect against some forms of XSS

+ The X-Content-Type-Options header is not set. This could allow the user agent to render the content of the site in a different fashion to the MIME type

+ No CGI Directories found (use '-C all' to force check all possible dirs)

+ Server may leak inodes via ETags, header found with file /, inode: 29cd, size: 5969754783fe9, mtime: gzip

+ Allowed HTTP Methods: GET, POST, OPTIONS, HEAD

+ ///etc/hosts: The server install allows reading of any system file by adding an extra '/' to the URL.

+ OSVDB-561: /server-status: This reveals Apache information. Comment out appropriate line in the Apache conf file or restrict access to allowed sources.

+ /wp-content/themes/twentyeleven/images/headers/server.php?filesrc=/etc/hosts: A PHP backdoor file manager was found.

+ /wordpresswp-content/themes/twentyeleven/images/headers/server.php?filesrc=/etc/hosts: A PHP backdoor file manager was found.

+ /wp-includes/Requests/Utility/content-post.php?filesrc=/etc/hosts: A PHP backdoor file manager was found.

+ /wordpresswp-includes/Requests/Utility/content-post.php?filesrc=/etc/hosts: A PHP backdoor file manager was found.

+ /wp-includes/js/tinymce/themes/modern/Meuhy.php?filesrc=/etc/hosts: A PHP backdoor file manager was found.

+ /wordpresswp-includes/js/tinymce/themes/modern/Meuhy.php?filesrc=/etc/hosts: A PHP backdoor file manager was found.

+ /assets/mobirise/css/meta.php?filesrc=: A PHP backdoor file manager was found.

+ /login.cgi?cli=aa%20aa%27cat%20/etc/hosts: Some D-Link router remote command execution.

+ /shell?cat+/etc/hosts: A backdoor was identified.

+ 7889 requests: 0 error(s) and 16 item(s) reported on remote host

+ End Time: 2019-11-14 14:59:46 (GMT2) (44 seconds)

+ 1 host(s) tested

Acum utilizam un tool pentru analiza softului de baze de date sqlmap -u 192.168.0.2 -- forms -- craw1=2 Apoi cu răbdare efectuati toate testele recomandate de tool - evident că trebuie să cititi în plus ca să înțelegeți unele din problemele raportate sau analizele făcute. Asta dacă nu știți deja de la cei care v-au învătat să proiectati sisteme de acest tip. Mai jos aveti un scurt extras din log-ul aplicatiei: you want to check for the existence of site's sitemap(.xml) [y/N] y [09:37:52] [WARNING] 'sitemap.xml' not found [09:37:52] [INF0] starting crawler [09:37:52] [INFO] searching for links with depth 1 [09:37:53] [INFO] searching for links with depth 2 please enter number of threads? [Enter for 1 (current)] 1 [09:37:57] [WARNING] running in a single-thread mode. This could take a while do you want to store crawling results to a temporary file for eventual further processing with other tools [y/N] n [09:38:03] [INF0] sqlmap got a total of 23 targets [#1] form: POST http://192.168.0.2/index.php POST data: searchword=&task=search&option=com\_search&Itemid=101 do you want to test this form?  $\left[Y/n/q\right]$ > y Edit POST data [default: searchword=&task=search&option=com search&Itemid=101] (do you want to fill blank fields with random values? [Y/n] y [09:38:14] [INFO] using '/root/. sqlmap/output/results-11152019 0938am.csv' as the CSV results file in multiple targets mode sqlmap got a 303 redirect to 'http://192.168.0.2:80/index.php/component/search/?searchword=swQL&searchphrase=all&Itemid=101'. Do you want to follow? [Y/n] y redirect is a result of a POST request. Do you want to resend original POST data to a new location? [Y/n] y [09:38:19] [ERROR] unable to retrieve page content, skipping to the next form [#2] form: POST http://192.168.0.2/index.php/author-login?task=user.login POST data: username=&password=&remember=yes&return=&d12da3a2daaae07b9a39b1a9c6f01d8d=1 do you want to test this form? [Y/n/q]> y Edit POST data [default: username=&password=&remember=yes&return=&d12da3a2daaae0do you want to fill blank fields with random values? [Y/n] y sqlmap got a 303 redirect to 'http://192.168.0.2:80/index.php/author-login'. Do you want to follow? [Y/n] y redirect is a result of a POST request. Do you want to resend original POST data to a new location? [Y/n] y [09:38:26] [WARNING] the web server responded with an HTTP error code (404) which could interfere with the results of the tests [09:38:26] [INFO] checking if the target is protected by some kind of WAF/IPS [09:38:27] [INFO] testing if the target URL content is stable [09:38:27] [WARNING] POST parameter 'username' does not appear to be dynamic

 $[09{:}38{:}27]$  [WARNING] heuristic (basic) test shows that POST parameter 'username' might not be injectable

## Instalare burp dacă este cazul

...

În Parrot pornim direct Burp suite și apoi dăm comanda nikto -h nume\_server\_test -useproxy http://localhost:8080/

În parrot nu am sparta așa că

```
Git clone <u>https://github.com/SECFORCE/sparta</u>
cd sparta
apt-get install python-elixir python-qt4 xsltproc
apt-get install ldap-utils rwho rsh-client x11-apps finger
Apoi
python sparta.py
```

Adaugați ip-ul stației/mv unde se află joomla

|                  |            |                               |        | SPARTA 1.0.4 (BE                   | ETA) - untitled  | l - /home/bugs                               | s/                                                   |                            | -      |  |
|------------------|------------|-------------------------------|--------|------------------------------------|------------------|----------------------------------------------|------------------------------------------------------|----------------------------|--------|--|
| негр             |            |                               |        |                                    |                  |                                              |                                                      |                            |        |  |
| an Brute         |            |                               |        |                                    |                  |                                              |                                                      |                            |        |  |
| Hosts Serv       | ices Tools | Servi                         | ces Sc | ripts Information                  | Notes nikt       | to (80/tcp) 🗵                                | screenshot (80/tcp)                                  | ×                          |        |  |
| os               | Host       |                               | Port   | Protocol                           | State            | Name                                         |                                                      | Version                    |        |  |
| <b>?</b> 192.168 | 3.0.2      | •                             | 80     | tcp                                | open             | http                                         | Apache httpd 2.4.41                                  | ((Debian))                 |        |  |
|                  |            |                               |        |                                    |                  |                                              |                                                      |                            |        |  |
|                  |            |                               |        |                                    |                  |                                              |                                                      |                            |        |  |
|                  |            |                               |        |                                    |                  |                                              |                                                      |                            |        |  |
|                  |            |                               |        |                                    |                  |                                              |                                                      |                            |        |  |
|                  |            |                               |        |                                    |                  |                                              |                                                      |                            |        |  |
|                  |            |                               |        |                                    |                  |                                              |                                                      |                            |        |  |
|                  |            |                               |        |                                    |                  |                                              |                                                      |                            |        |  |
|                  |            |                               |        |                                    |                  |                                              |                                                      |                            |        |  |
|                  |            |                               |        |                                    |                  |                                              |                                                      |                            |        |  |
|                  |            |                               |        |                                    |                  |                                              |                                                      |                            |        |  |
| g                |            |                               |        |                                    |                  |                                              |                                                      |                            |        |  |
| g<br>Progress    |            | Tool                          |        | Host                               | 2                | Start time                                   | End time                                             |                            | Status |  |
| g<br>Progress    | nmap (sl   | Tool<br>age 5)                |        | Host<br>192.168.0.2                | 15 Nov           | Start time<br>2019 10:45:21                  | End time                                             | 24 Finished                | Status |  |
| g<br>Progress    | nmap (st   | Tool<br>age 5)<br>ot (80/tcp) |        | Host<br>192.168.0.2<br>192.168.0.2 | 15 Nov<br>15 Nov | Start time<br>2019 10:45:21<br>2019 10:45:12 | End time<br>15 Nov 2019 10:45:<br>15 Nov 2019 10:45: | 24 Finished<br>12 Finished | Status |  |

Se pare ca papagalul este mai tăcut decât centișorul skipfish -o 202 <u>http://192.168.0.2</u> Și raportul

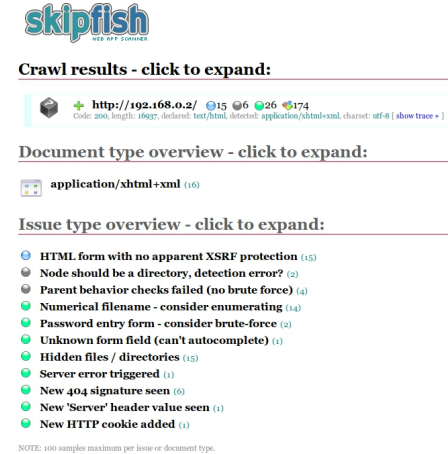

Utilizați netdiscover pentru a ridica structura de rețea din laborator

Vedeți dacă nu este ceva interesant și pe la https://www.blackhillsinfosec.com/projects/

**Recon-ng** - nu mai are module pe internet in noul github deci pierdeți vremea **Maltego comunity** este gratuit dar nu merge capcha in mașina indicată (deci tot mai bine instalați la mânuță tot).

În urma analizei incomplete cu skipfish skipfish -o 202

A rezultat următorul raport parțial

## Metasploit

Dacă se instalează manual unde vrei

- 1. Pornire **postgresql**: service postgresql start
- 2. Activare automată postgresql : update-rc.d postgresql enable
- 3. Inițializare baza de date MSF: msfdb init
- 4. Execuție msfconsole: msfconsole
- 5. Verificarea inițializării bazei de date din consola msfconsole: > db\_status

Dacă esti în Kali cel mult activezi serviciul la boot

Beef Pentru debian normal sudo apt-get install ruby ruby-dev gem install bundler git clone https://github.com/beefproject/beef cd beef ./install.sh apt install npm sqlite3-doc ./update-geoipdb ./generate-certificate sudo ./update-beef sudo ./update-geoipdb nano config.yaml Schimbați parola implicită din beef în student Apoi din navigator internet va duceți la http://localhost:3000/ui/authentication Unde intrați cu beef/student BeEF hook care este un script java utilizat pentru găurirea și exploatarea Acum se poate utiliza serverelor. Beef este un instrument puternic care poate găsi multe informații despre un server web

pe care l-a penetrat. Permite chiar și o fază de exploatare ulterioară a acestuia prin execuția unor module suplimentare Testarea hook-ului se poate face local cu <u>http://(adresa</u> statiei aflata cu ip a):3000/hook.js.

Pentru a va mai juca puteți utiliza și

## http://localhost:3000/demos/butcher/index.html

Cred că acum necesitatea unor script block-ere devine mai clară Armitage Instalarea ... ca la năcăjiți... apt install armitage Pornirea mecesită metasploit-ul activ deci O consolă în care lansăm service postgresql start Verific că totul este în regulă service postgresql status Lansez metasploit Msfconsole Apoi în alta consolă sau din shortcut creat manual de looser se lansează Armitage Va uitați puțin prin ceea ce poate face (dominant este o interfață grafică pentru metasploit) În cămin sau acasă după ce deconectați cablul de la isp puteți face o scanare deep cu armitage (de fapt tot cu bătrânul nmap) HOSTS > NMAP Scan > Intense De ex 192.168.1.0/24 – pentru rețeaua de acasă Apoi armitage va afișa ce a descoperit și puteți trece la pașii următori din kill chain

Interesantă este automatizarea de atac a unui site numita Hail Mary jucați-vă puțin pe un site nevinovat gen al studenților din cămin. Ca de obicei orice automatizare care nu este sub controlul tău (adică să o scrii tu și să ai experiență) este detectabilă datorita zarvei (flood ddos etc) pe care o face.

Tema pe acasa

Ridicati un server web sub ce vreti voi xamaris, iis, apache etc si analizati-l atacati-l etc eventual preluati controlul utilizand metasploit sau armitage. Nu sunteți limitați numai la instrumentele din acest laborator. Orice distribuție de pentest are mult mai multe incluse deci testați cât de multe puteți și faceți raport ce merge și unde. Vă va folosi mai încolo pentru a alege rapid cel mai bun tool de auditare în funcție de situația de pe câmpul de luptă.